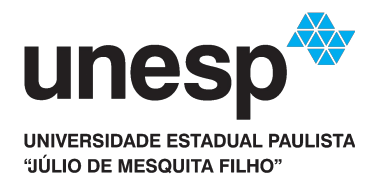

# **Central de Acessos**

Criação de Usuário

- 1 Acesse o endereço <u>https://sistemas.unesp.br</u> e clique em <u>Central de Acessos</u>
- 2 Na tela a seguir, clique no link <u>Primeiro Acesso?</u>

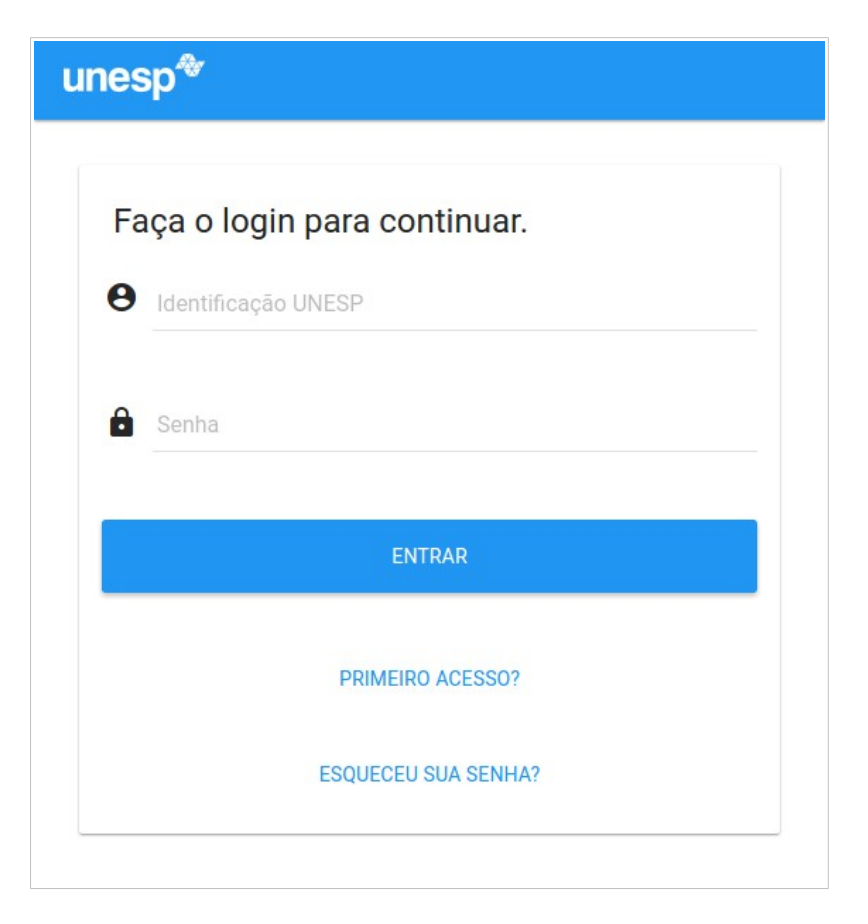

3 – Preencha os campos <u>e-mail</u> e <u>CPF</u> e clique em <u>Próximo passo</u>

| inesp.br |          |               |
|----------|----------|---------------|
| ,        |          |               |
|          |          |               |
|          | inesp.br | inesp.br<br>2 |

#### 4 – Selecione uma das opções de identificação disponíveis e clique em <u>Próximo</u> <u>passo</u>

| ≡ Sistemas Unesp                                              |  |  |  |  |  |  |
|---------------------------------------------------------------|--|--|--|--|--|--|
| Primeiro acesso                                               |  |  |  |  |  |  |
| CRIAR USUÁRIO IDENTIFICAÇÃO SENHA CONFIRMAÇÃO                 |  |  |  |  |  |  |
| João Silva Campos, selecione uma identicação:<br>igrao.campos |  |  |  |  |  |  |
| ) joao.s.campos                                               |  |  |  |  |  |  |
| 🔘 joao-silva.campos                                           |  |  |  |  |  |  |
| 🔘 joao.silva-campos                                           |  |  |  |  |  |  |
| O joao.silva                                                  |  |  |  |  |  |  |
| ) silva.campos                                                |  |  |  |  |  |  |
| << VOLTAR PRÓXIMO PASSO >>                                    |  |  |  |  |  |  |

5 – Cria sua nova senha de acesso, e após a leitura dos termos de uso, assinale a alternativa <u>Li e aceito os termos de uso</u> e clique em <u>Concluir</u>

| ≡ Sistemas Unesp                        |                    |  |  |  |  |  |
|-----------------------------------------|--------------------|--|--|--|--|--|
| Primeiro acesso                         |                    |  |  |  |  |  |
| CRIAR USUÁRIO IDENTIFICAÇÃO SENHA       | CONFIRMAÇÃO        |  |  |  |  |  |
| Senha                                   |                    |  |  |  |  |  |
| Confirmação                             |                    |  |  |  |  |  |
| ✓ Li e aceito os <u>termos de uso</u> . | << VOLTAR CONCLUIR |  |  |  |  |  |
|                                         |                    |  |  |  |  |  |

#### 6 – Sua conta foi criada e agora precisa ser ativada

7 - Acesse seu e-mail para ativar sua conta

| rom                                                                                                    | То                                                                         | Subject                                  | Date             |      |
|----------------------------------------------------------------------------------------------------|----------------------------------------------------------------------------|------------------------------------------|------------------|------|
| no-reply@sistemas.unesp.br                                                                                                    | joaocampos@unesp.br                                                        | Central de Acessos - Ativação de conta   | 30/09/2016 10:52 | View |
| Subject: Central de .                                                                                                    | Acessos - Ativaçã                                                          | o de conta                               |                  |      |
| From: no-reply@sistemas.                                                                                                    | unesp.br                                                                   |                                          |                  |      |
| նշ: joaocampos@unesp.br                                                                                                    | ·                                                                          |                                          |                  |      |
|                                                                                                    |                                                                            |                                          |                  |      |
| Date: 30/09/2016 10:09                                                                                                    |                                                                            |                                          |                  |      |
| Date: 30/09/2016 10:09                                                                                                    |                                                                            |                                          |                  |      |
| Date: 30/09/2016 10:09                                                                                                    |                                                                            |                                          |                  |      |
| Date: 30/09/2016 10:09                                                                                                    |                                                                            |                                          |                  |      |
| Date: 30/09/2016 10:09 Inbox HTML Sistemas Unesp                                                                                                    |                                                                            |                                          |                  |      |
| Date: 30/09/2016 10:09<br>Inbox HTML<br>Sistemas Unesp                                                                                                    |                                                                            |                                          |                  |      |
| Date: 30/09/2016 10:09 Inbox HTML Sistemas Unesp Olá, João Silva Campos! Para ativar sua conta acess                                                             | e o endereco:                                                              |                                          |                  |      |
| Date: 30/09/2016 10:09<br>Inbox HTML<br>Sistemas Unesp<br>Olá, João Silva Campos!<br>Para ativar sua conta, acess                                                | e o endereço:                                                              |                                          |                  |      |
| Date: 30/09/2016 10:09 Inbox HTML Sistemas Unesp Olá, João Silva Campos! Para ativar sua conta, acess http://localhost:8001/central/a t=ativacao&idUsuario=4&has | e o endereço:<br>#/public/confirmacaoUsuario?<br>sh=ea9655cb0bcd7ddf185b5a | 5c203e621486a5382f86b54fc181802b860a54e8 | 7e               |      |

8 – Parabéns! Sua conta está agora ativada, clique em <u>Acessar Sistemas</u> para fazer o login na <u>Central de Sistemas</u>

| ≡ Sistemas Unesp                                             |  |
|--------------------------------------------------------------|--|
| Confirmação                                                  |  |
| Conta 'joao.campos' ativada com sucesso!<br>ACESSAR SISTEMAS |  |

## 9 – Digite sua identificação e senha e clique em <u>Entrar</u>

| nesp*                       |   |  |  |  |
|-----------------------------|---|--|--|--|
| Eaca o login para continuar |   |  |  |  |
| Identificação UNESP         |   |  |  |  |
| e joao.campos               |   |  |  |  |
| Senha                       |   |  |  |  |
|                             |   |  |  |  |
|                             |   |  |  |  |
| ENTRAR                      |   |  |  |  |
|                             |   |  |  |  |
| PRIMEIRO ACESSO?            |   |  |  |  |
|                             |   |  |  |  |
| ESQUECEU SUA SENHA?         |   |  |  |  |
|                             | _ |  |  |  |

### 10 – Bem-vindo!

| Sist                | temas Unesp                     |                                                                                     | joao.campos | 8 |
|---------------------|---------------------------------|-------------------------------------------------------------------------------------|-------------|---|
|                     | Sistemas                        | Sistemas                                                                            |             |   |
| 07                  | Solicitar acesso                | Nenhum sistema favorito no momento, utilize ★ para marcar um sistema como favorito. |             |   |
| <b>∂</b><br><b></b> | Alterar senha<br>Alterar e-mail | Outros sistemas                                                                     |             |   |
|                     |                                 | Digite o nome do sistema para pesquisar                                             |             |   |
|                     |                                 | SisGrad<br>Sistema Gestão Acadêmica - Graduação                                     |             | * |
|                     |                                 |                                                                                     |             |   |